# lenovo

# Lenovo Preferred Pro USB Fingerprint Keyboard Kullanım Kılavuzu

# 1 http://www.lenovo.com/safety

**Not:** Ürünü kurmadan önce Ek B "Lenovo Uluslararası Garanti Bildirimi" sayfa: 17 içindeki garanti bilgilerini okuduğunuzdan eminolun.

Birinci Basım (Temmuz 2013)

© Copyright Lenovo 2013.

SINIRLI VE KISITLI HAKLAR BİLDİRİMİ: Veriler ya da bilgisayar yazılımı General Services Administration "GSA" sözleşmesine uygun olarak sağlandıysa, bunların kullanımı, çoğaltılması ya da açıklanması GS-35F-05925 numaralı sözleşmede yer alan kısıtlamalara tabidir.

# İçerik

| Bölüm 1. Lenovo Preferred Pro USB             | _   |
|-----------------------------------------------|-----|
| Fingerprint Keyboard Hakkında                 | . 1 |
| Ürün tanımı                                   | . 1 |
| Önden görünüm .............                   | . 1 |
| Arkadan görünüm                               | . 3 |
| Sistem gereksinimleri                         | . 3 |
| Bölüm 2. Lenovo Preferred Pro                 |     |
| USB Fingerprint Keyboard Ürününün             |     |
| Kurulması                                     | . 5 |
| Lenovo Fingerprint Manager Pro Software       |     |
| yazılımının kurulması                         | . 5 |
| Lenovo Preferred Pro USB Fingerprint Keyboard | F   |
|                                               | . o |
| Bölüm 3. Lenovo Preferred Pro                 |     |
| USB Fingerprint Keyboard Ürününün             |     |
| Kullanılması                                  | . 7 |
| Sifrenin olusturulması ve parmak izlerinin    |     |
| kaydedilmesi                                  | . 7 |
| Parmağınızın parmak izi okuyucu üzerinden     |     |
| geçirilmesi                                   | . 7 |
| Bölüm 4. BIOS'taki parmak izi                 |     |
| okuyucu ayarları                              | . 9 |
| BIOS'ta parmak izi okuyucunun ayarlanması     | . 9 |
| BIOS Ayarlarının Parmak İzi Okuyucu İçin      |     |
| Değiştirilmesi                                | . 9 |
| Parmak izinizin BIOS parolası olarak          |     |
| kaydedilmesi                                  | 10  |
| Bölüm 5 Parmak İzi Okuvucunun                 |     |
| Bakımı                                        | 11  |
|                                               |     |
| Bölüm 6. Sorun Giderme                        | 13  |

| Ek A. Hizmet ve Destek                                                                                                    | <b>15</b><br>15<br>15                   |
|----------------------------------------------------------------------------------------------------|-----------------------------------------|
| Ek B. Lenovo Uluslararası Garanti    Bildirimi    Bölüm 1 - Genel Koşullar    Bölüm 2 - Ülkeye Özgü Koşullar    Bölüm 3 - Garanti Hizmeti Bilgileri                                                                | <b>17</b><br>17<br>20<br>22             |
| <b>Ek C. Elektronik yayılım notları</b><br>Federal Communications Commission Declaration<br>of Conformity                                                                                                    | <b>25</b><br>25                         |
| Ek D. Özel Notlar                                                                                                    | <b>29</b><br>29<br>29<br>30             |
| Ek E. Zararlı Madde Kullanımının<br>Sınırlandırılması Yönergesi (RoHS)Avrupa Birliği için RoHS BildirimiÇin için RoHS BildirimiTürkiye için RoHS BildirimiUkrayna için RoHS BildirimiHindistan için RoHS Bildirimi | <b>31</b><br>31<br>31<br>31<br>31<br>31 |
| Ek F. İthalatçı – İmalatçı / Üretici<br>Firma Bilgileri ve Diğer Bilgiler                                                                                                    | 33                                      |
| Ek G. Servis İstasyonları ve<br>Yedek Parça Malzemelerinin Temin<br>Edileceği Adresler                                                                                                    | 35                                      |

# Bölüm 1. Lenovo Preferred Pro USB Fingerprint Keyboard Hakkında

Bu kullanım kılavuzunda, Lenovo<sup>®</sup> Preferred Pro USB Fingerprint Keyboard (buradan sonra klavye olarak anılacaktır) kurulumu ve kullanımına ilişkin ürün açıklaması ve yönergeleri sağlanır.

# Ürün tanımı

Bu bölümde klavyeye ilişkin genel açıklamalar yer alır.

Klavye, bilgisayarınızı daha rahat ve güvenli kullanmanızı sağlayan birçok işlevle donatılmıştır. Klavyedeki parmak izi okuyucu, bilgisayar kaynaklarınıza erişmek için parola yerine parmak izinizi kullanmanıza olanak tanır. Parmak izleriniz benzersiz izler olduğundan ve bilgisayarınızda güvenli bir biçimde saklandığından, kişisel bilgilerinizin korunduğundan emin olabilirsiniz.

Aksam paketinizde aşağıdaki öğeler bulunur:

- Lenovo Preferred Pro USB Fingerprint Keyboard
- Garanti bilgileri

# Önden görünüm

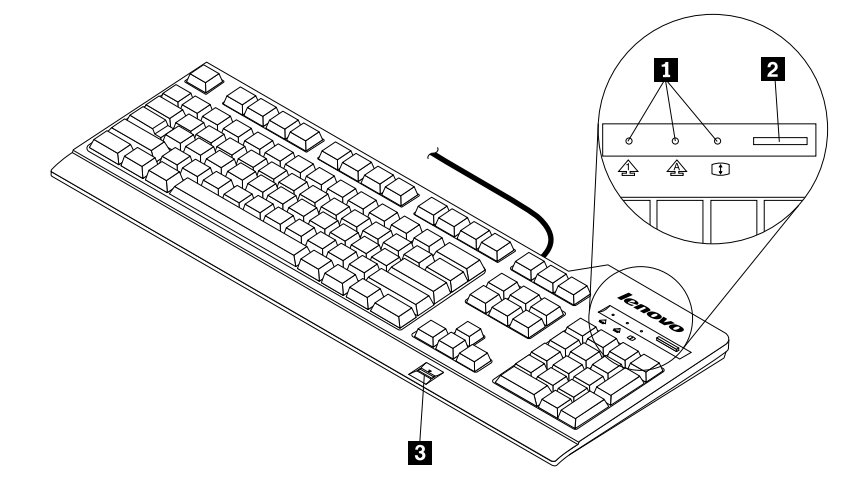

Şekil1. Klavyenin önden görünümü

#### 1 Durum göstergeleri

Klavyede aşağıdaki üç durum göstergesi bulunur:

Numeric Lock göstergesi:

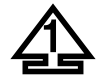

Numeric Lock göstergesi yandığında, klavyedeki sayısal tuş takımı geçerli kılınır. Numeric Lock göstergesi yanmıyorken, yalnızca sayısal tuş takımı üzerindeki imleç denetimi geçerli kılınır. Bu kipler arasında geçiş yapmak için Numeric Lock (NumLk ya da NmLk) tuşuna basın.

• Caps Lock göstergesi:

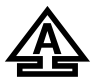

Caps Lock göstergesi yandığında, Caps Lock kipi geçerli kılınır. Bu kipte, alfabenin tüm harflerini (A-Z) Üst Karakter tuşuna basmadan büyük harf olarak yazabilirsiniz. Caps Lock göstergesi yanmıyorken, Caps Lock kipi devre dışı bırakılır. Caps Lock kipini geçerli ya da geçersiz kılmak için Caps Lock tuşuna basın.

• Scroll Lock göstergesi:

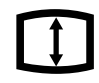

Scroll Lock göstergesi yandığında, Scroll Lock kipi geçerli kılınır. Ok tuşları ekrandaki görüntüyü kaydıran işlev tuşları olarak kullanılabilir ve bu tuşlarla imleç hareket ettirilemez. Bu işlev tüm uygulama programları tarafından desteklenmez. Scroll Lock göstergesi yanmıyorken, ok tuşları ekran kaydırma işlev tuşları olarak değil, imleci hareket ettirmek için kullanılır. Bu kipler arasında geçiş yapmak için Scroll Lock (ScrLk) tuşuna basın.

#### 2 Mavi düğme

Microsoft<sup>®</sup> Windows<sup>®</sup> 7 işletim sisteminde, Lenovo SimpleTap veya Lenovo ThinkVantage<sup>®</sup> Toolbox programını açmak için mavi düğmeye basın.

Lenovo SimpleTap programı, bilgisayarın temel ayarlarını ve kişiselleştirilmiş özelliklerini özelleştirmek için hızlı bir yöntem sunar. Lenovo ThinkVantage Toolbox programı tek noktadan tanılama çözümüdür. Sistem performansı ve güvenlik sorunlarını hızlı bir biçimde belirleyip çözebilir.

Microsoft Windows 8 işletim sisteminde, Lenovo Device Experience programını açmak için mavi düğmeye basın.

**Not:** Bilgisayarınızda Lenovo SimpleTap, Lenovo ThinkVantage Toolbox veya Lenovo Device Experience kurulu değilse, mavi düğmeye basarak Windows sistem bilgileri penceresini açabilirsiniz.

#### 3 Parmak izi okuyucu

Tümleşik parmak izi okuyucuyu kullanarak, parmak izlerinizi kaydedebilir ve bunları açılış parolası, sabit disk sürücüsü parolası ya da her iki parolayla da önceden ilişkilendirebilirsiniz. Parmak iziyle kimlik denetimi olanağı parolaların yerine geçebilir ve basit ve güvenli kullanıcı erişimini sağlar.

**Uyarı:** Açılış ve sabit disk sürücüsü parolası desteği, parmak izi tanıma özelliğinin bilgisayar sistemi Basic Input Output System (BIOS) tarafından desteklenmesini *gerektirir*. Bilgisayar BIOS'u, parmak izi tanıma özelliğini destekliyorsa, parola yazmadan, parmağınızı okuyucunun üzerinden geçirerek bilgisayarı başlatabilir, sistemde oturum açabilir ve BIOS Setup Utility programına girebilirsiniz.

Açılış ve sabit disk sürücüsü parolalarını destekleyen sistemlere ilişkin ek bilgi için aşağıdakilere bakın:

- Bölüm 4 "BIOS'taki parmak izi okuyucu ayarları" sayfa: 9.
- "BIOS Ayarlarının Parmak İzi Okuyucu İçin Değiştirilmesi" sayfa: 9.

## Arkadan görünüm

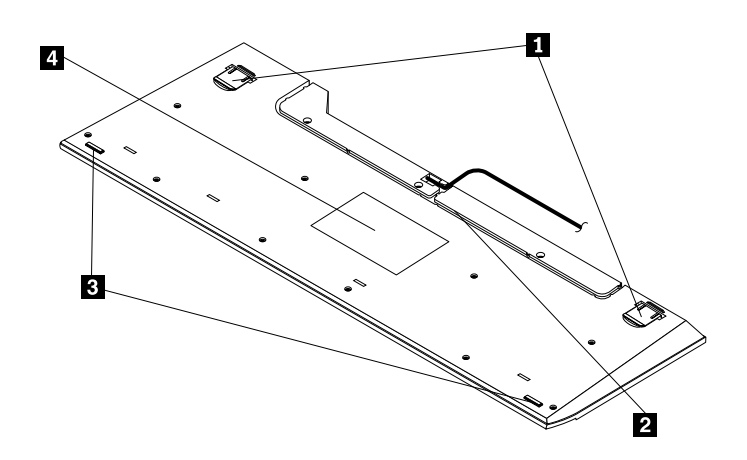

Şekil2. Klavyenin arkadan görünümü

#### 1 Öne arkaya sağa sola dönebilen ayaklar

Klavyede iki adet ayak bulunur; bu ayakları kullanarak klavyenizle en rahat çalışabileceğiniz açıyı ayarlayabilirsiniz.

#### 2 Kablo yuvası

Kablo yuvası, kablonun klavyeden çıktığı yerin uygun bir şekilde değiştirilebilmesini sağlar. Kablonun fazlalık yaratmasını önlemek ve masa alanını daha verimli kullanmak için klavyenin kablosunu sağ ya da sol yuvaya yerleştirebilirsiniz.

#### 3 Kaymayı önleyici ayaklar

Klavyenizin alt kısmında, klavyenin kullanılırken kaymasını önleyecek iki adet kaymayı önleyici ayak bulunur.

#### 4 Etiket

Klavyenin üzerinde bulunan etiket, ülke sertifikalarını içerir ve bir hizmet çağrısında bulunacağınız zaman size gerekli olabilecek önemli bilgiler sağlar.

### Sistem gereksinimleri

Klavyeyi kullanmadan önce, bilgisayarınızın aşağıdaki sistem gereksinimlerini karşıladığından emin olun:

- Aşağıdaki işletim sistemlerinden biri:
  - Microsoft Windows 7 (32-bit veya 64-bit)
  - Microsoft Windows 8 (32-bit veya 64-bit)
- Kullanılabilir bir USB bağlacı

# Bölüm 2. Lenovo Preferred Pro USB Fingerprint Keyboard Ürününün Kurulması

Bu bölümde, Lenovo Fingerprint Manager Pro Software ve klavyenin kurulmasına ilişkin bilgiler sunulur.

### Lenovo Fingerprint Manager Pro Software yazılımının kurulması

Lenovo Fingerprint Manager Pro Software yazılımını Windows 7 veya Windows 8 işletim sistemlerinden birine kurmak için aşağıdakileri yapın:

- 1. http://support.lenovo.com/keyboards adresine gidin.
- 2. Lenovo Fingerprint Manager Pro Software yazılımının kurulum dosyasını bulup yükleyin.
- 3. Kurulum dosyasını çift tıklatın ve kurulumu tamamlamak için ekrandaki yönergeleri izleyin.
- 4. Bilgisayarı yeniden başlatın.

**Not:** Lenovo Fingerprint Manager Pro Software programını başarıyla kurduktan sonra, parmak izi okuyucunun çalışabilmesi için öncelikle bir parola oluşturmalı ve parmak izlerinizi kaydetmelisiniz. Bkz. "Şifrenin oluşturulması ve parmak izlerinin kaydedilmesi" sayfa: 7.

### Lenovo Preferred Pro USB Fingerprint Keyboard Ürününün Kurulması

Klavyeyi kurmak için aşağıdaki işlemleri gerçekleştirin:

- 1. Eğim ayaklarını ayarlayarak klavyeyi tercih ettiğiniz bilgisayarın yanına yerleştirin.
- 2. Klavye kablosunu bilgisayarınızdaki mevcut bir USB bağlacına gösterilen şekilde bağlayın:

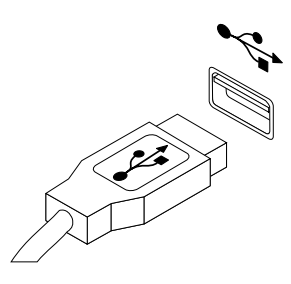

Şekil3. Klavye kablosunun bağlanması

Not: Gerekirse klavye kablosunu kablo yuvasına yönlendirin.

İşletim sistemi klavyeyi ve tanıdıktan sonra klavye kullanıma hazır olur.

# Bölüm 3. Lenovo Preferred Pro USB Fingerprint Keyboard Ürününün Kullanılması

Bu bölümde, klavyedeki parmak izi okuyucunun kullanımına ilişkin bilgiler sunulur.

### Şifrenin oluşturulması ve parmak izlerinin kaydedilmesi

Yeni bir şifre oluşturmak ve parmak izinizi ilk kez kaydetmek için aşağıdaki işlemleri gerçekleştirin:

- 1. İşletim sisteminize bağlı olarak, Fingerprint Manager Pro Software penceresini açın:
  - Windows 7 işletim sistemi için:
    - Start (Başlat) → All Programs (Tüm Programlar) → Lenovo ThinkVantage Tools seçeneğini tıklatın. Ardından Fingerprint Reader (Parmak İzi Okuyucusu) seçeneğini çift tıklatın. Fingerprint Manager Pro Software penceresi açılır.
  - Windows 8 işletim sistemi için:

Başlat ekranından **Lenovo Fingerprint Manager Pro Software** simgesini çift tıklatın. Fingerprint Manager Pro Software penceresi açılır.

- 2. Windows parolanızı girip Submit (Gönder) düğmesini tıklatın.
- Bilgisayarınızda bir parmak izi okuyucu varsa, parmak izlerinizi kaydetmek için kullanmak üzere hangi parmak izi okuyucuyu kullanmak istediğinizi seçmeniz gerekir. Klavyede parmak izi okuyucu seçmek için External (Dış) seçeneğini tıklatın.
- İki elin yer aldığı bir pencere görüntülendiğinde, parmağı tıklatarak kaydetmek üzere bir parmak seçin. Kayıt penceresi açılır.
- 5. İlgili parmağı bilgisayarın üzerindeki parmak izi okuyucu üzerinden kaydırın. İlerleme çubuğu %100 değerini gösterinceye kadar taramaya devam edin. Ardından, Finish (Son) seçeneğini tıklatın. Yaralanma olasılığına karşı birden fazla parmağınızı kaydetmeniz önerilir.

#### Notlar:

- Windows parolası kullanmıyorsanız bir parola tanımlamanız istenecektir. Bu isteğe bağlıdır, ancak parola yazılımınızın güvenliğini artırır.
- Açılış ve sabit disk sürücü parolaları (BIOS parolaları) için parmak izinizi kaydetmeye ilişkin daha fazla bilgi için bkz. "Parmak izinizin BIOS parolası olarak kaydedilmesi" sayfa: 10.

### Parmağınızın parmak izi okuyucu üzerinden geçirilmesi

Parmak izinizi okuyucuya okutmak için aşağıdakileri yapın:

1. Parmak ucunuzu, okuyucunun üst kısmında bulunan küçük yuvarlak girintiye aşağıda gösterildiği biçimde yerleştirin. Parmağınızın üst kısmı ise okuyucunun üzerinde düz bir biçimde durmalıdır.

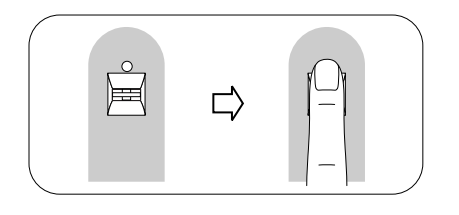

Şekil4. Parmak ucunuzun okuyucunun üzerine getirilmesi

2. Hafifçe bastırın ve aşağıda gösterildiği biçimde parmağınızı okuyucunun üzerinden tek bir hareketle yavaşça geçirin.

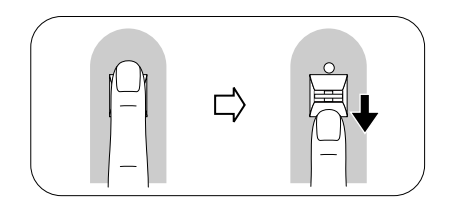

Şekil5. Parmağınızın okuyucunun üzerinde kaydırılması

# Bölüm 4. BIOS'taki parmak izi okuyucu ayarları

Bu bölümde, BIOS'taki parmak izi okuyucu ayarlarına ilişkin bilgiler sunulur.

### BIOS'ta parmak izi okuyucunun ayarlanması

Bilgisayar sisteminizin BIOS'unda parmak izi okuyucuyu ayarlamak için aşağıdaki işlemleri gerçekleştirin:

- 1. Açılış ya da sabit disk sürücüsü parolası ya da her iki parolayı birden belirleyin.
- 2. Bilgisayarı kapatın ve açın.
- 3. İstendiğinde, parmağınızı parmak izi okuyucu üzerinden geçirin.
- 4. İstendiğinde, açılış parolanızı, sabit disk sürücüsü parolanızı ya da her ikisini birden girin. Kayıtlı parmak iziniz, açılış parolasıyla, sabit disk sürücüsü parolasıyla ya da her ikisiyle birden ilişkilendirilir.

Bilgisayarı ilk kez başlattığınızda, sistemde oturum açmak için parmağınızı bir kez parmak izi okuyucunun üzerinden geçirmeniz ve ikisini ilişkilendirmek üzere parolanızı girmeniz gerekir. Bilgisayarınızı daha sonra başlattığınızda, parmağınızı okuyucunun üzerinden bir kez geçirerek sistemde oturum açabilirsiniz.

**Uyarı:** Sistemde oturum açmak için her zaman parmak izinizi kullanıyorsanız, BIOS parolanızı unutabilirsiniz. Parolanızı yazın ve güvenli bir yerde saklayın. Parolanızı unutursanız ve parmağınızı okuyucuya okutamazsanız, bilgisayarınızı başlatamazsınız ya da parolayı değiştiremezsiniz. En iyi başarımı elde etmek için birden çok parmak izinizi kaydedin.

Açılış parolanızı unutursanız, parolanızın silinmesi için bilgisayarınızı bir Lenovo yetkili servisine götürmeniz gerekir.

Sabit disk sürücüsü parolanızı unutursanız, Lenovo, parolanızı ilk duruma getirmez ya da sabit disk sürücüsündeki verilerinizi kurtarmaz. Sabit disk sürücüsünün değiştirilmesi için bilgisayarınızı bir Lenovo hizmet yetkilisine götürmeniz gerekir. Satın alma belgesi gereklidir ve parçalar ve hizmet için bir ücret talep edilir.

# BIOS Ayarlarının Parmak İzi Okuyucu İçin Değiştirilmesi

Not: Bu konudaki bilgiler sadece belirli ThinkPad<sup>®</sup> bilgisayar modelleri için geçerlidir.

BIOS Setup Utility programının **Security** menüsü altındaki **Fingerprint** alt menüsü aşağıdaki seçenekleri sunar:

- **Predesktop authentication:** İşletim sistemi kurulmadan önce parmak iziyle kimlik denetimini etkinleştirir ya da devre dışı bırakır. Parmak izi önceliğini de değiştirebilirsiniz.
- Reader Priority: Öncelik olarak iç veya dış parmak izi algılayıcıyı seçin.
- Security Mode: Güvenlik kipine ilişkin ayarları belirler.

Parmak izi okuyucunun ayarlarını değiştirmek için aşağıdaki işlemleri gerçekleştirin:

- 1. Bu yönergeleri yazdırın.
- 2. Tüm açık dosyaları kaydedin ve tüm uygulamalardan çıkın.
- 3. Bilgisayarı kapatın ve açın.
- 4. Pencerenin sol alt tarafında "To interrupt normal startup..." iletisi görüntülendiğinde F1 tuşuna basın. BIOS Setup Utility penceresi açılır.
- 5. İmleç tuşlarını kullanarak Security seçeneğine gidin ve Enter tuşuna basın. Security menüsü açılır.

- 6. İmleç tuşlarını kullanarak Fingerprint seçeneğine gidin ve Enter tuşuna basın. Fingerprint menüsü açılır.
- 7. İmleç tuşlarını kullanarak, ayarlamak istediğiniz bir öğeye gidin. İlgili öğe vurgulandığında Enter tuşuna basın.
- 8. İmleç tuşlarını kullanarak, kullanmak istediğiniz ayarı seçin ve Enter tuşuna basın. Changes have been saved iletisinin olduğu ve **Continue** seçeneğini sunan bir Bildirim penceresi görüntülenir.
- 9. Devam etmek için Enter tuşuna basın.
- 10. İmleç tuşlarını kullanarak gereksinimlerinize göre diğer parmak izi ayarlarını yapın.
- 11. Çıkmak için F10 tuşuna basın.
- 12. Setup Confirmation penceresinde yapılandırma değişikliklerini yapmak ve çıkmak için **Yes** seçeneğini tıklatın.

### Parmak izinizin BIOS parolası olarak kaydedilmesi

Parmak izinizi BIOS parolası (açılış ve sabit disk sürücüsü parolaları) olarak kaydetmek için aşağıdaki işlemleri gerçekleştirin:

- 1. İşletim sisteminize bağlı olarak, Fingerprint Manager Pro Software penceresini açın:
  - Windows 7 işletim sistemi için:

Start (Başlat) → All Programs (Tüm Programlar) → Lenovo ThinkVantage Tools seçeneğini tıklatın. Ardından Fingerprint Reader (Parmak İzi Okuyucusu) seçeneğini çift tıklatın. Fingerprint Manager Pro Software penceresi açılır.

• Windows 8 işletim sistemi için:

Başlat ekranından **Lenovo Fingerprint Manager Pro Software** simgesini çift tıklatın. Fingerprint Manager Pro Software penceresi açılır.

- 2. Windows parolanızı girip Submit (Gönder) düğmesini tıklatın.
- Bilgisayarınızda bir parmak izi okuyucu varsa, parmak izlerinizi kaydetmek için kullanmak üzere hangi parmak izi okuyucuyu kullanmak istediğinizi seçmeniz gerekir. Klavyede parmak izi okuyucu seçmek için External (Dış) seçeneğini tıklatın.
- 4. İki elin yer aldığı bir pencere görüntülendiğinde, parmağı tıklatarak kaydetmek üzere bir parmak seçin. Kayıt penceresi açılır.
- 5. İlgili parmağı bilgisayarın üzerindeki parmak izi okuyucu üzerinden kaydırın. İlerleme çubuğu %100 değerini gösterinceye kadar taramaya devam edin. Ardından, **Finish** (Son) seçeneğini tıklatın.
- 6. Settings (Ayarlar) seçeneğini tıklatın. Ayarlar penceresi açılır. Açılış ve sabit disk alanında, Authenticate through all security levels with a single swipe (Tüm güvenlik seviyelerinde tek bir hareketle kimlik denetimi yap) seçeneğini belirlediğinizden emin olun. Ardından OK (Tamam) düğmesini tıklatın.

# Bölüm 5. Parmak İzi Okuyucunun Bakımı

Aşağıdaki işlemler, parmak izi okuyucunun zarar görmesine ya da düzgün olarak çalışmamasına neden olabilir:

- Sert, keskin uçlu bir nesneyle okuyucu yüzeyinin çizilmesi.
- Tırnak ya da sert bir cisimle okuyucunun yüzeyinin kazınması.
- Okuyucunun kirli parmakla kullanılması ya da okuyucuya kirli parmakla dokunulması.

Aşağıdaki durumlardan biriyle karşılaşırsanız okuyucunun yüzeyini kuru, yumuşak ve lifsiz bir bezle silin:

- Okuyucunun yüzeyi kirli ya da lekeli.
- Okuyucunun yüzeyi ıslak.
- Okuyucu sık sık parmak izinizi kaydedemiyor ya da kimlik denetimi yapamıyor.

Parmağınızla ilgili aşağıdaki durumlardan biri söz konusuysa, kayıt ya da kimlik denetimi yapamayabilirsiniz:

- Parmağınız düz değil.
- Parmağınız pürüzlü, kuru ya da yaralı.
- Parmağınız kirli, çamurlu ya da yağlı.
- Parmağınızın yüzeyi, parmak izinizi kaydettiğinizde olduğundan çok farklı bir durumda.
- Parmağınız ıslak.
- Kayıtlı olmayan bir parmak kullanıldı.

Bir parmak izini kaydederken ya da kimlik denetimi gerçekleştirirken sorunla karşılaşırsanız, aşağıdaki yöntemleri kullanmayı deneyin:

- Parmaklarınızdaki kiri ya da nemi temizlemek için ellerinizi temizleyin ya da ovun.
- Kimlik denetimi için farklı bir parmağı kaydedip kullanın.
- Elleriniz çok kuruysa, krem sürün.

# Bölüm 6. Sorun Giderme

Aşağıda en sık rastlanan klavye sorunları yer alır. Klavye ile ilgili aşağıdaki sorunlardan biriyle karşılaşırsanız, ilgili çözüme başvurun.

Sorun: Parmak izi okuyucu düzgün çalışmıyor.

Çözüm: Bkz. Bölüm 5 "Parmak İzi Okuyucunun Bakımı" sayfa: 11.

Sorun: Mavi düğme düzgün çalışmıyor.

**Çözüm:** Mavi düğmeye bastığınızda Windows sistemi bilgi penceresinin görüntülendiğinden veya aşağıdaki programlardan birinin bilgisayarınızda kurulu olduğundan emin olun:

- ThinkVantage Productivity Center
- Lenovo ThinkVantage Toolbox
- Lenovo SimpleTap
- Lenovo Solution Center
- Lenovo Device Experience
- Sistem Bilgileri

Sorun: Bir düğmeye bir kez bastığım halde, bilgisayar düğmeye iki kez basılmış gibi hareket ediyor.

**Çözüm**: İşletim sisteminize bağlı olarak, aşağıdakilerden birini yaparak klavyenin yineleme gecikmesini veya yineleme hızı ayarlarını yapın:

- Windows 7 işletim sistemi için:
  - 1. Start (Başlat) menüsü kipinize bağlı olarak Start (Başlat) → Control Panel (Denetim Masası) veya Start (Başlat) → Settings (Ayarlar) → Control Panel (Denetim Masası) seçeneklerini tıklatın.
  - 2. View by (Görünüm) menüsünü tıklatın ve Small icons (Küçük simgeler) ya da Large icons (Büyük simgeler) öğelerini seçin. All Control Panel Items (Tüm Denetim Masası Öğeleri) kategorisi genişletilir.
  - 3. Keyboard (Klavye) seçeneğini tıklatın.
  - 4. Speed (Hız) etiketini tıklatın.
  - 5. Repeat delay (Yineleme gecikmesi) kaydırma çubuğunu **Long** (Uzun) ya da Repeat rate (Yineleme hızı) kaydırma çubuğunu **Slow** (Yavaş) seçeneğine ayarlayın.

- 6. OK (Tamam) seçeneğini tıklatın.
- Windows 8 işletim sistemi için:
  - Başlat ekranından düğmeleri görüntülemek için imleci sağ üst veya sağ alt köşeye getirin, ardından Control Panel'i (Denetim Masası) açmak için Search (Ara) → Control Panel (Denetim Masası) düğmesini tıklatın.
  - View by (Görünüm) menüsünü tıklatın ve Small icons (Küçük simgeler) ya da Large icons (Büyük simgeler) görünümünü seçin. All Control Panel Items (Tüm Denetim Masası Öğeleri) kategorisi genişletilir.
  - 3. Keyboard (Klavye) seçeneğini tıklatın.
  - 4. Speed (Hız) etiketini tıklatın.
  - 5. Repeat delay (Yineleme gecikmesi) kaydırma çubuğunu **Long** (Uzun) ya da Repeat rate (Yineleme hızı) kaydırma çubuğunu **Slow** (Yavaş) seçeneğine ayarlayın.
  - 6. **OK** (Tamam) seçeneğini tıklatın.

Sorun: Klavye ve parmak izi okuyucu düzgün çalışmıyor.

Çözüm: Klavyeyi, bilgisayarınızdaki başka bir USB bağlacına bağlayıp işlemi yinelemeniz gerekebilir.

USB bağlacını değiştirmek için aşağıdakileri işlemleri gerçekleştirin:

- 1. Klavye bağlacını USB bağlacından çıkarın.
- 2. Klavye bağlacını bilgisayardaki farklı bir USB bağlacına takın.
- 3. İşletim sistemi, tak ve kullan özelliği sayesinde klavyeyi ve parmak izi okuyucuyu algılar.

Not: Bu durum devam ederse Lenovo hizmet temsilcinize başvurun.

# Ek A. Hizmet ve Destek

Aşağıdaki bilgiler, ürününüz için, garanti süresi ya da ürünün ömrü boyunca geçerli olan teknik desteği açıklar. Lenovo garanti koşullarına ilişkin bilgiler için Lenovo Uluslararası Garanti Bildirimine başvurun.

# Çevrimiçi Teknik Destek

Ürününüzün ömrü boyunca şu adresten çevrimiçi teknik destek alabilirsiniz: http://www.lenovo.com/support

Garanti dönemi boyunca, arızalı bileşenler için değiştirme ya da değiştirme yardımı alabilirsiniz. Ayrıca, aksamınız bir Lenovo bilgisayarında kuruluysa, yerinizde hizmet almaya hak kazanmış olabilirsiniz. Lenovo teknik destek temsilciniz en iyi alternatifi belirlemenize yardımcı olabilir.

# **Telefonla Teknik Destek**

Müşteri Destek Merkezi kanalıyla kuruluş ve yapılandırma desteği, aksamı pazarlamadan kaldırılmasından itibaren 90 gün sonrasına kadar sağlanacaktır. Bu süreden sonra destek geri çekilecek ya da Lenovo'nun kararına bağlı olarak bir ücret karşılığında sunulacaktır. Nominal bir ücret karşılığında ek destek sağlanır.

Lenovo teknik destek temsilcinizle iletişim kurmadan önce aşağıdaki bilgileri hazır bulundurmaya çalışın: aksam adı ve numarası, satın alma belgesi, bilgisayarın üreticisi, modeli, seri numarası ve elkitabı, hata iletisinin tam metni, sorunun tanımı ve sisteminize ilişkin donanım ve yazılım yapılandırma bilgileri.

Teknik destek temsilciniz görüşme sırasında sizden sorunun adımlarını birer birer belirtmenizi isteyebilir.

Telefon numaraları önceden bildirilmeksizin değiştirilebilir. Lenovo Support (Destek) için en güncel telefon listesini <u>http://www.lenovo.com/support/phone</u> adresinde bulabilirsiniz. Ülkenizdeki/bölgenizdeki telefon numarası listede yoksa, Lenovo yetkili satıcınıza ya da Lenovo pazarlama temsilcinize başvurun.

# Ek B. Lenovo Uluslararası Garanti Bildirimi

L505-0010-02 08/2011

Bu Lenovo Sınırlı Garanti Bildirimi aşağıdaki bölümlerden oluşur:

Bölüm 1 - Genel Koşullar

Bölüm 2 - Ülkeye Özgü Koşullar

#### Bölüm 3 - Garanti Hizmeti Bilgileri

**Bölüm 2**'nin koşulları, belirli bir ülke için belirlenen şekilde **Bölüm 1**'de yer alan koşulların yerine geçer veya bu koşulları değiştirir.

### Bölüm 1 - Genel Koşullar

Bu Lenovo Sınırlı Garanti Bildirimi, satmak amacıyla değil, yalnızca kendi kullanımınız için satın aldığınız Lenovo donanım ürünleri için geçerlidir. Bu Lenovo Sınırlı Garanti Bildirimi'nin diğer dillerde hazırlanan kopyalarına şu adresten erişebilirsiniz: www.lenovo.com/warranty.

#### Bu Garantinin Kapsamına Girenler

Lenovo, satın aldığınız her Lenovo donanım ürününün, garanti süresi boyunca olağan kullanım durumunda malzeme ve işçilik hatası içermeyeceğini garanti eder. Ürünün garanti süresi, satış makbuzunuzda veya faturanızda belirtilen satın alma tarihinde ya da Lenovo tarafından bildirilebilecek olan başka bir tarihte başlar. Ürününüz için geçerli olan garanti süresi ve garanti hizmeti tipi aşağıdaki "**Bölüm 3 - Garanti Hizmeti Bilgileri**" başlıklı bölümde belirtilmiştir. Bu garanti yalnızca ürünlerin satın alındığı ülkede veya bölgede geçerlidir.

BU GARANTİ SİZE MÜNHASIR GARANTİDİR VE TİCARETE VEYA BELİRLİ BİR AMACA UYGUNLUK İÇİN ZIMNİ GARANTİLER YA DA KOŞULLAR DA DAHİL, ANCAK BUNLARLA SINIRLI OLMAMAK ÜZERE, DİĞER TÜM AÇIK YA DA ZIMNİ GARANTİ YA DA KOŞULLARIN YERİNE GEÇER. BAZI ÜLKELER YA DA HUKUK DÜZENLERİ, AÇIK YA DA ZIMNİ GARANTİLERİN KAPSAM DIŞI TUTULMASINA İZİN VERMEDİĞİNDEN, YUKARIDAKİ KAPSAM DIŞI TUTMA SİZİN İÇİN GEÇERLİ OLMAYABİLİR. BU DURUMDA BU TÜR GARANTİLER YALNIZCA YASALARIN GEREKTIRDİĞİ SINIRLAR ÖLÇÜSÜNDE VE SÜRE BOYUNCA GEÇERLİDİR VE GARANTİ SÜRESİYLE SINIRLIDIR. BAZI ÜLKELER YA DA HUKUK DÜZENLERİ ZIMNİ GARANTİLERİN NE KADAR SÜREYLE GEÇERLİ OLACAĞI KONUSUNDA SINIRLAMA YAPILMASINA İZİN VERMEDİĞİNDEN, YUKARIDAKİ SÜRE SINIRLAMASI SİZİN İÇİN GEÇERLİ OLMAYABİLİR.

#### Garanti Hizmetinin Alınması

Ürün, garanti süresi içinde garanti edildiği gibi çalışmazsa, Lenovo'ya ya da yetkili bir Lenovo Garanti Hizmet Çözüm Ortağı'na başvurarak garanti hizmeti alabilirsiniz. Yetkili Garanti Hizmet Çözüm Ortaklarının ve bunların telefon numaralarının bulunduğu bir listeye şu adresten erişebilirsiniz: www.lenovo.com/support/phone.

Garanti hizmeti tüm bölgelerde mevcut olmayabilir ve bölgeden bölgeye farklılık gösterebilir. Bir Garanti Hizmet Çözüm Ortağı'nın olağan hizmet alanı dışında, garanti hizmeti için ücret talep edilebilir. Bölgenize özgü bilgiler için yerel bir Garanti Hizmet Çözüm Ortağı'na başvurun.

#### Garanti Hizmeti için Müşteri Sorumlulukları

Garanti hizmeti sağlanmadan önce aşağıdaki adımları izlemelisiniz:

- Garanti Hizmet Çözüm Ortağı'nın sağladığı hizmet isteği prosedürlerini izleyin;
- Üründeki tüm programları ve verileri yedeklemeyi ya da güvenlik altına almayı;
- Garanti Hizmet Çözüm Ortağı'na tüm sistem şifrelerini veya parolalarını sağlayın;
- Hizmetin yerine getirilebilmesi için Garanti Hizmet Çözüm Ortağı'nın tesislerinize yeterli, ücretsiz ve güvenli olarak erişmesine olanak tanıyın;
- Gizli bilgiler, size özel bilgiler ve kişisel bilgiler dahil tüm verileri üründen kaldırın veya bu tür bilgileri kaldıramıyorsanız, başka bir tarafın bu bilgilere erişimini engellemek ya da geçerli yasalar kapsamında kişisel bilgi sayılmamasını sağlamak için bu bilgileri değiştirin. Garanti Hizmet Çözüm Ortağı garanti hizmeti için iade edilen veya erişilen bir üründe gizli bilgiler, size özel bilgiler ya da kişisel bilgiler dahil herhangi bir verinin kaybından veya açıklanmasından sorumlu olmayacaktır;
- Garanti kapsamında olmayan tüm aksamları, parçaları, seçenekleri, değişiklikleri ve bağlantıları çıkarın;
- Ürün ya da parçanın, değiştirilmesini engelleyecek hiçbir yasal kısıtlama altında olmamasını sağlayın;
- Ürünün veya parçanın sahibi değilseniz, Garanti Hizmet Çözüm Ortağı'nın garanti hizmeti verebilmesi için ürünün sahibinden yetki alın.

#### Sorunların Çözülmesi için Garanti Hizmet Çözüm Ortağınızın Yapacakları

Hizmet almak için bir Garanti Hizmet Çözüm Ortağı'na başvurduğunuzda, belirlenen sorun saptama ve çözme prosedürlerini izlemeniz gerekir.

Garanti Hizmet Çözüm Ortağı sorununuzu telefonla, e-postayla ya da uzaktan destek sağlayarak tanılamaya ve çözmeye çalışır. Garanti Hizmet Çözüm Ortağı sizi belirtilen yazılım güncellemelerini yüklemeye ve kurmaya yönlendirebilir.

Bazı sorunlar, "Müşteri Tarafından Değiştirilebilir Birim" veya "CRU" olarak adlandırılan bir parçayı takmanızla da çözümlenebilir. Böyle bir durumda, Garanti Hizmet Çözüm Ortağı CRU'yu size takmanız için gönderir.

Sorununuz telefonla, yazılım güncellemelerini uyguladığınızda ya da bir CRU'yu kurduğunuzda çözülemiyorsa, Garanti Hizmet Çözüm Ortağı, aşağıdaki "**Bölüm 3 - Garanti Hizmeti Bilgileri**" başlıklı bölümde açıklanan ve ürününüz için belirlenen garanti hizmeti tipi kapsamında hizmet almanızı sağlayacaktır.

Garanti Hizmet Çözüm Ortağı ürününüzü onarmanın mümkün olmadığına karar verirse, ürününüzü işlevsel olarak en az ürününüze eşdeğer olan başka bir ürünle değiştirir.

Garanti Hizmet Çözüm Ortağı, ürününüzü onarmanın ya da değiştirmenin mümkün olmadığına karar verirse, bu Sınırlı Garanti kapsamında tek çözüm yolu olarak, ürünü satın alırken ödediğiniz ücretin iade edilmesi için ürünü satın aldığınız yere ya da Lenovo'ya götürmeniz gerekir.

#### Ürün ve Parça Değişimi

Garanti hizmeti kapsamında bir ürün ya da parça değiştirildiğinde, değiştirilen eski ürün ya da parça Lenovo'nun, yerine konan ürün ya da parça ise sizin malınız olur. Yalnızca, önceden değiştirilmemiş olan Lenovo ürün ve parçaları değiştirilmeye hak kazanır. Lenovo tarafından sağlanan değiştirilecek ürün veya parça yeni olmayabilir, ancak iyi çalışır durumda ve en azından orijinal ürün veya parçayla işlevsel olarak eşdeğerde olacaktır. Orijinal ürünün kalan garanti süresini dengelemek açısından, değiştirilen ürün veya parçaya ilişkin garanti verilir.

#### Kişisel İletişim Bilgilerinin Kullanılması

Bu garanti kapsamında hizmet alırsanız, Lenovo'ya, garanti hizmetinizle ilgili bilgileri ve adınız, telefon numaralarınız ve e-posta adresiniz de içinde olmak üzere iletişim bilgilerinizi saklaması, kullanması ve işlemesi için yetki verirsiniz. Lenovo, bu garanti kapsamında hizmet sağlamak için bu bilgileri kullanabilir. Garanti hizmetimizden memnun kalıp kalmadığınızı öğrenmek ya da sizi geri toplanacak ürünler ya da güvenlikle ilgili konularda bilgilendirmek için sizinle iletişim kurabiliriz. Bu amaçlar doğrultusunda, bilgilerinizi Lenovo'nun iş yaptığı herhangi bir ülkeye aktarması ve Lenovo adına hareket eden tüzel kişilere vermesi için Lenovo'ya yetki verirsiniz. Ayrıca, yasaların gerekli gördüğü durumlarda bilgilerinizi açıklayabiliriz. Lenovo'nun gizlilik ilkesine www.lenovo.com/ adresinden erişebilirsiniz.

#### Bu Garantinin Kapsamı Dışındakiler

Aşağıdakiler bu garantinin kapsamı dışındadır:

- Bir ürünün kesintisiz ya da hatasız çalışması;
- Bir üründe yer alan verilerinizdeki kayıp ya da hasarlar;
- Ürünle birlikte sağlanan ya da sonradan kurulan yazılım programları;
- Hatalı kullanım, kötüye kullanım, kaza, değişiklik, uygun olmayan fiziksel ortam ya da işletim ortamı, doğal afet, güç kesintileri, uygun olmayan bir bakım veya ürünün bilgi malzemelerine uygun olmayan kullanım nedeniyle ortaya çıkan arızalar veya hasarlar;
- Yetkili olmayan bir Garanti Hizmet Çözüm Ortağının neden olduğu zararlar;
- Lenovo'nun sizden gelen bir istek üzerine Lenovo ürünü ile birlikte sağlayabileceği ya da Lenovo ürünü ile bütünleştirebileceği ürünler de dahil olmak üzere, herhangi bir üçüncü kişi ürününde ortaya çıkan arızalar veya bu tür üçüncü kişi ürünlerinin neden olduğu hasarlar;
- Herhangi bir teknik soruya ya da "nasıl yapılır?" türü sorulara ve ürünün hazırlığına ve kuruluşuna ilişkin destek;
- Tanıtım etiketi değiştirilen veya tanıtım etiketi kaldırılan ürünler veya parçalar.

#### Sorumlulukların Sınırı

Lenovo, ürün yalnızca Garanti Hizmet Çözüm Ortağı'nın zilyedliğindeyken ya da nakliyesinden Garanti Hizmet Çözüm Ortağı'nın sorumlu olduğu durumlarda sevk edilirken doğan kayıp ya da hasarlardan sorumludur.

Lenovo veya Garanti Hizmet Çözüm Ortağı bir üründe yer alan gizli bilgiler, size özel bilgiler ya da kişisel bilgiler dahil herhangi bir verinin kaybından veya açıklanmasından sorumlu değildir.

LENOVO, BAĞLI KURULUŞLARI, SAĞLAYICILARI, YETKİLİ SATICILARI YA DA GARANTİ HİZMET ÇÖZÜM ORTAKLARI, OLASILIKLARI ÖNCEDEN BİLDİRİLMİŞ OLSA BİLE İDDİANIN SÖZLEŞMEYE, GARANTİYE, İHMALE, KUSURSUZ SORUMLULUĞA VEYA BAŞKA BİR SORUMLULUK KURAMINA BAĞLI OLUP OLMAMASINA BAKILMAKSIZIN HİÇBİR KOŞULDA VE BURADA BELİRTİLEN HERHANGİ BİR ÇÖZÜM YOLU İŞE YARAMASA DA, 1) ÜÇÜNCÜ KİŞİLERİN HASARLAR NEDENİYLE SİZE YÖNELTTİĞİ İDDİALARDAN; 2) VERİLERİNİZDEKİ KAYIPTAN, HASARDAN VEYA VERİLERİNİZİN AÇIKLANMASINDAN; 3) KÂR KAYBI, GELİR KAYBI, İTİBAR KAYBI VEYA BEKLENEN TASARRUFUN KAYBI DAHİL OLMAK ANCAK TÜMÜ BUNLARLA SINIRLI OLMAMAK ÜZERE ÖZEL, ARIZİ, CEZAİ, DOLAYLI ZARARLARDAN VEYA SONUÇTA ORTAYA ÇIKAN ZARARLARDAN SORUMLU OLMAZLAR. HİÇBİR DURUMDA LENOVO'NUN, BAĞLI KURULUŞLARININ, SAĞLAYICILARININ, YETKİLİ SATICILARININ YA DA GARANTİ HİZMET ÇÖZÜM ORTAKLARININ HERHANGİ BİR NEDENLE OLUŞAN HASARLARA KARŞI TOPLAM SORUMLULUĞU GERÇEK DOĞRUDAN HASARLARIN MİKTARINI VE ÜRÜN İÇİN ÖDENEN MİKTARI GEÇEMEZ.

YUKARIDA BELİRTİLEN SINIRLAMALAR, LENOVO'NUN YASAL OLARAK YÜKÜMLÜ OLDUĞU BEDENSEL YARALANMA (ÖLÜM DAHİL), TAŞINMAZ MALLAR VEYA KİŞİSEL MADDİ MALLARA VERİLEN HASARLAR İÇİN GEÇERLİ DEĞİLDİR. BAZI ÜLKELER YA DA HUKUK DÜZENLERİ, ARIZİ YA DA SONUÇTA ORTAYA ÇIKAN DOLAYLI ZARARLARIN KAPSAM DIŞI TUTULMASINA YA DA SINIRLANMASINA İZİN VERMEZ, BU DURUMDA YUKARIDAKİ SINIRLAMA YA DA KAPSAM DIŞI TUTMALAR SİZİN İÇİN GEÇERLİ OLMAYABİLİR.

#### Diğer Haklarınız

BU GARANTİ SİZE BELİRLİ YASAL HAKLAR VERİR. ÜLKENİZE VEYA HUKUK DÜZENİNİZİN GEÇERLI YASALARINA GÖRE BAŞKA HAKLARINIZ DA OLABİLİR. AYRICA, LENOVO İLE YAPTIĞINIZ YAZILI SÖZLEŞME KAPSAMINDA BAŞKA HAKLARINIZ DA OLABİLİR. BU GARANTİDEKİ HİÇBİR HÜKÜM, SÖZLEŞME İLE FERAGAT EDİLEMEYEN YA DA SINIRLANDIRILAMAYAN, TÜKETİM MALLARININ SATIŞINI DÜZENLEYEN YASALAR VEYA DÜZENLEMELER KAPSAMINDAKİ TÜKETİCİ HAKLARI DA DAHİL OLMAK ÜZERE YASAL HAKLARI ETKİLEMEZ.

# Bölüm 2 - Ülkeye Özgü Koşullar

#### Avustralya

"Lenovo", Lenovo (Avustralya ve Yeni Zelanda) Pty Limited ABN 70 112 394 411 anlamına gelir. Adres: Level 10, North Tower, 1-5 Railway Street, Chatswood, NSW, 2067. Telefon: +61 2 8003 8200. E-posta: lensyd\_au@lenovo.com

Aşağıdaki ifade Bölüm 1'deki aynı bölümün yerine geçer:

#### Bu Garantinin Kapsamına Girenler

Lenovo, satın aldığınız her donanım ürününün, garanti süresi boyunca olağan kullanım durumunda ve koşullarda malzeme ve işçilik hatası içermeyeceğini garanti eder. Ürün garanti süresi boyunca garanti kapsamında bulunan bir arıza nedeniyle çalışmazsa, Lenovo bu Garanti kapsamında bir çözüm yolu sağlayacaktır. Ürünün garanti süresi, Lenovo size yazılı olarak başka bir tarih bildirmediği takdirde, satış makbuzunuzda veya faturanızda belirtilen satın alma tarihinde başlar. Ürününüz için geçerli olan garanti süresi ve garanti hizmeti tipi aşağıdaki **Bölüm 3 - Garanti Hizmeti Bilgileri** başlıklı bölümde belirtilmiştir.

#### BU GARANTİNİN SAĞLADIĞI AVANTAJLAR, AVUSTRALYA TÜKETİCİ YASALARI KAPSAMINDA YER ALAN HAKLAR DA DAHİL OLMAK ÜZERE YASALARDA YER ALAN HAKLARINIZA VE ÇÖZÜMLERE EK NİTELİĞİNDEDİR.

Aşağıdaki ifade Bölüm 1'deki aynı bölümün yerine geçer:

#### Ürün ve Parça Değişimi:

Garanti hizmeti kapsamında bir ürün ya da parça değiştirildiğinde, değiştirilen eski ürün ya da parça Lenovo'nun, yerine konan ürün ya da parça ise sizin malınız olur. Yalnızca, önceden değiştirilmemiş olan Lenovo ürün ve parçaları değiştirilmeye hak kazanır. Lenovo tarafından sağlanan değiştirilecek ürün veya parça yeni olmayabilir, ancak iyi çalışır durumda ve en azından orijinal ürün veya parçayla işlevsel olarak eşdeğerde olacaktır. Orijinal ürünün kalan garanti süresini dengelemek açısından, değiştirilen ürün veya parçaya ilişkin garanti verilir. Onarım için sağlanan ürünler ve parçalar onarılmayıp aynı türden yenilenmiş ürünler veya parçalarla değiştirilebilir. Yenilenen parçalar, ürünü onarmak için kullanılabilir ve ürün kullanıcı tarafından oluşturulan verileri saklayabiliyorsa ürünün onarılması veri kaybına neden olabilir.

Aşağıdaki ifade Bölüm 1'deki aynı bölüme eklenir:

#### Kişisel İletişim Bilgilerinin Kullanılması:

Bilgilerinizi sağlamayı reddederseniz veya bilgilerinizi temsilcimize veya yüklenicimize aktarmak istemezseniz Lenovo bu garanti kapsamında hizmet sağlayamayabilir. Gizlilik Yasası 1988 (Privacy Act 1988) doğrultusunda Lenovo ile iletişim kurarak kişisel iletişim bilgilerine erişme ve bu bilgilerde yer alan hatalar için düzeltme isteme hakkınız vardır.

Aşağıdaki ifade Bölüm 1'deki aynı bölümün yerine geçer:

#### Sorumlulukların Sınırı:

Lenovo, ürün yalnızca Garanti Hizmet Çözüm Ortağı'nın zilyedliğindeyken ya da nakliyesinden Garanti Hizmet Çözüm Ortağı'nın sorumlu olduğu durumlarda sevk edilirken doğan kayıp ya da hasarlardan sorumludur.

Lenovo veya Garanti Hizmet Çözüm Ortağı bir üründe yer alan gizli bilgiler, size özel bilgiler ya da kişisel bilgiler dahil herhangi bir verinin kaybından veya açıklanmasından sorumlu değildir.

GEÇERLİ YASANIN İZİN VERDİĞİ ÖLÇÜDE, LENOVO, BAĞLI KURULUŞLARI, SAĞLAYICILARI, YETKİLİ SATICILARI YA DA GARANTİ HİZMET ÇÖZÜM ORTAKLARI, OLASILIKLARI ÖNCEDEN BİLDİRİLMİŞ OLSA BİLE İDDİANIN SÖZLEŞMEYE, GARANTİYE, İHMALE, KUSURSUZ SORUMLULUĞA VEYA BAŞKA BİR SORUMLULUK KURAMINA BAĞLI OLUP OLMAMASINA BAKILMAKSIZIN HİÇBİR KOŞULDA VE BURADA BELİRTİLEN HERHANGİ BİR ÇÖZÜM YOLU İŞE YARAMASA DA, 1) ÜÇÜNCÜ KİŞİLERİN ZARAR NEDENİYLE SİZE YÖNELTTİĞİ İDDİALARDAN; 2) VERİLERİNİZDEKİ KAYIPTAN, HASARDAN VEYA VERİLERİN AÇIKLANMASINDAN; 3) KÂR KAYBI, GELİR KAYBI, İTİBAR KAYBI VEYA BEKLENEN TASARRUFUN KAYBI DAHİL OLMAK ANCAK TÜMÜ BUNLARLA SINIRLI OLMAMAK ÜZERE ÖZEL, ARIZİ, CEZAİ, DOLAYLI ZARARLARDAN VEYA SONUÇTA ORTAYA ÇIKAN ZARARLARDAN SORUMLU OLMAZLAR. HİÇBİR DURUMDA LENOVO'NUN, BAĞLI KURULUŞLARININ, SAĞLAYICILARININ, YETKİLİ SATICILARININ YA DA GARANTİ HİZMET ÇÖZÜM ORTAKLARININ HERHANGİ BİR NEDENLE OLUŞAN HASARLARA KARŞI TOPLAM SORUMLULUĞU GERÇEK DOĞRUDAN HASARLARIN MİKTARINI VE ÜRÜN İÇİN ÖDENEN MİKTARI GEÇEMEZ.

YUKARIDA BELİRTİLEN SINIRLAMALAR, LENOVO'NUN YASAL OLARAK YÜKÜMLÜ OLDUĞU BEDENSEL YARALANMA (ÖLÜM DAHİL), TAŞINMAZ MALLAR VEYA KİŞİSEL MADDİ MALLARA VERİLEN HASARLAR İÇİN GEÇERLİ DEĞİLDİR.

Aşağıdaki ifade Bölüm 1'deki aynı bölümün yerine geçer:

#### Diğer Haklarınız:

#### BU GARANTİ SİZE BELİRLİ YASAL HAKLAR VERİR. AVUSTRALYA TÜKETİCİ YASALARI DAHİL OLMAK ÜZERE YASALARA GÖRE BAŞKA HAKLARINIZ DA VARDIR. BU GARANTİDE YER ALAN HİÇBİR HÜKÜM, SÖZLEŞME İLE FERAGAT EDİLEMEYEN VEYA SINIRLANDIRILAMAYAN HAKLAR DAHİL OLMAK ÜZERE YASAL HAKLARI ETKİLEMEZ.

Örneğin, ürünlerimiz Avustralya Tüketici Yasası kapsamından çıkarılamayan garantilerle birlikte gönderilir. Önemli bir arıza için ürünün değiştirilmesine veya ilgili geri ödemenin yapılmasına ve diğer her türlü makul ve öngörülebilen kayıp ve hasar için tazminata hak kazanabilirsiniz. Ayrıca, ürünler kabul edilebilir nitelikte olmazsa ve bu durum önemli bir arıza anlamına gelmezse ürünlerin onarılmasına veya değiştirilmesine de hak kazanırsınız.

#### Yeni Zelanda

Aşağıdaki ifade Bölüm 1'deki aynı bölüme eklenir:

#### Kişisel Bilgilerin Kullanılması:

Bilgilerinizi sağlamayı reddederseniz veya bilgilerinizi temsilcimize veya yüklenicimize aktarmak istemezseniz Lenovo bu garanti kapsamında hizmet sağlayamayabilir. Gizlilik Yasası 1993 (Privacy Act 1993) doğrultusunda (Avustralya ve Yeni Zelanda) Pty Limited ABN 70 112 394 411 ile iletişim kurarak kişisel iletişim bilgilerine erişme ve bu bilgilerde yer alan hatalar için düzeltme isteme hakkınız vardır. Adres: Level 10, North Tower, 1-5 Railway Street, Chatswood, NSW, 2067. Telefon: 61 2 8003 8200. E-posta: lensyd\_au@lenovo.com

#### Bangladeş, Kamboçya, Hindistan, Nepal, Filipinler, Vietnam ve Sri Lanka

Aşağıdaki ifade Bölüm 1'e eklenir:

#### Anlaşmazlıkların Çözümlenmesi

Garanti konusunda ya da garantiyle bağlantılı olarak doğan tüm anlaşmazlıklar Singapur'da gerçekleşecek tahkim sonucunda karara bağlanır. Bu garanti, kanunların ihtilafı prensibi dikkate alınmaksızın, Singapur yasalarına tabi olacak, bu yasalar doğrultusunda yorumlanacak ve uygulanacaktır. Ürününüzü **Hindistan**'da satın aldıysanız, garanti konusunda ya da garantiyle bağlantılı olarak doğan tüm anlaşmazlıklar Hindistan'ın Bangalore kentinde gerçekleşecek tahkim sonucunda karara bağlanır. Singapur'daki tahkim, Singapur Uluslararası Tahkim Merkezi'nin o sırada yürürlükte olan Tahkim Kurallarına ("SIAC Kuralları") uygun olarak yürütülecektir. Hindistan'daki tahkim, Hindistan'da o sırada yürürlükte olan kanunlara uygun olarak yürütülecektir. Hakem kararı, tarafların itiraz hakkı olmaksızın nihai ve bağlayıcıdır. Herhangi bir hakem kararı, yazılı olmak kaydıyla konuya ilişkin kararı ve mer'i kanun hükümlerinin uygulanmasıyla varılan sonuçları belirtir. Tüm tahkim işlemleri, sunulan belgeler de dahil olmak üzere, İngilizce olarak yürütülür. Bu Garantinin İngilizce olarak hazırlanan kopyası bu tür işlemlerde diğer tüm dillerdeki kopyalardan öncelikli olarak uygulanır.

#### Avrupa Ekonomik Alanı (EEA)

#### Aşağıdaki ifade Bölüm 1'e eklenir:

EEA içindeki müşteriler Lenovo'ya şu adresten ulaşabilirler: EMEA Service Organisation, Lenovo (International) B.V., Floor 2, Einsteinova 21, 851 01, Bratislava, Slovakya. EEA ülkelerinde satın alınan Lenovo donanım ürünlerine ilişkin garanti hizmeti ürünün Lenovo tarafından duyurulduğu ve satışa sunulduğu tüm EEA ülkelerinde alınabilir.

#### Rusya

Aşağıdaki ifade Bölüm 1'e eklenir:

#### Ürün Hizmet Ömrü

Ürün hizmet ömrü, ilk satın alma tarihinden itibaren dört (4) yıldır.

### Bölüm 3 - Garanti Hizmeti Bilgileri

| Ürün Tipi                                           | Satın Alındığı Ülke ya da Bölge | Garanti Süresi | Garanti Hizmetinin Tipi |
|-----------------------------------------------------|---------------------------------|----------------|-------------------------|
| Lenovo Preferred<br>Pro USB Fingerprint<br>Keyboard | Dünya çapında                   | З уі           | 1, 4                    |

Talep edildiği takdirde, Garanti Hizmet Çözüm Ortağınız, gerekirse, ürününüz için belirlenen garanti hizmeti tipine ve sağlanan hizmete göre onarım ya da parça değiştirme hizmeti sağlayacaktır. Hizmetin ne zaman sağlanacağı, hizmeti istediğiniz zamana, parçaların mevcut olup olmadığına ve diğer etkenlere bağlıdır.

#### Garanti Hizmetinin Tipi

#### 1. Müşteri Tarafından Değiştirilebilir Birim ("CRU") Hizmeti

CRU Hizmetinde, Garanti Hizmet Çözüm Ortağı CRU'ları masrafı kendisine ait olmak üzere size takmanız için gönderir. CRU bilgileri ve değiştirme yönergeleri, ürününüzle birlikte size gönderilir ve bunlar istek üzerine her zaman Lenovo'dan edinilebilir. Sizin kolayca takabileceğiniz CRU'lara "Kendi kendine hizmet CRU'ları" denir. Kurulması için bazı teknik beceriler ve araçlar gerektiren CRU'lara "İsteğe bağlı hizmet CRU'ları" denir. Kendi kendine hizmet CRU'larının kurulması sizin sorumluluğunuzdadır. Bazı İsteğe bağlı hizmet CRU'ları" denir. Kendi kendine hizmet CRU'larının kurulması sizin sorumluluğunuzdadır. Bazı İsteğe bağlı hizmet CRU'larının kuruluşlarını ürününüz için belirlenen bir garanti hizmet tipi kapsamında Garanti Hizmet Çözüm Ortağınızın yapmasını isteyebilirsiniz. Kendi kendine hizmet CRU'larının sizin için kurulmasını sağlamak amacıyla bir Garanti Hizmet Çözüm Ortağı'ndan veya Lenovo'dan isteğe bağlı bir hizmet olanağı da satın alabilirsiniz. CRU'lara ve bunların belirtimlerine ilişkin bir listeyi, ürününüzle birlikte gönderilen yayında veya www.lenovo.com/CRUs adresindeki Web sitesinde bulabilirsiniz. Varsa, arızalı bir CRU'yu iade etme

koşulu, yerine konan CRU ile birlikte gönderilen talimatlarda belirtilecektir. İade gerekliyse: 1) yerine konan CRU parçasıyla birlikte iade yönergeleri, ücreti önceden ödenmiş bir iade etiketi ve taşımak üzere bir kutu gönderilir ve 2) arızalı CRU'yu yerine konan CRU'yu aldıktan sonra otuz (30) gün içinde Garanti Hizmet Çözüm Ortağı'na iade etmezseniz, yerine konan CRU için sizden ücret talep edilebilir.

#### 2. Müşteri Yerinde Hizmet

Müşteri Yerinde Hizmet tipinde, Garanti Hizmet Çözüm Ortağı ürünü sizin yerinizde onarır ya da değiştirir. Ürününün sökülüp takılması için uygun bir çalışma alanı sağlamanız gerekir. Bazı onarım işlemlerinin bir hizmet merkezinde tamamlanması gerekebilir. Bu durumda, Garanti Hizmet Çözüm Ortağı ürünü masrafı kendisine ait olmak üzere hizmet merkezine gönderir.

#### 3. Kurye ya da Depo Hizmeti

Kurye ya da Depo Hizmetinde, ürününüz belirli bir hizmet merkezinde onarılır ya da değiştirilir; ürünün ilgili hizmet merkezine gönderilmesini masrafı kendisine ait olmak üzere Garanti Hizmet Çözüm Ortağı ayarlar. Ürünün sökülmesinden ve ürününüzü belirlenen hizmet merkezine göndermeniz için size sağlanan teslimat kutusuna yerleştirmekten siz sorumlu olursunuz. Bir kurye ürününüzü gelip alacak ve belirlenen hizmet merkezine teslim edecektir. Ürünün size iade edilmesi, masrafı kendisine ait olmak üzere, hizmet merkezi tarafından ayarlanacaktır.

#### 4. Müşteri Tarafından Teslim Hizmeti

Müşteri Tarafından Teslim Hizmetinde, ürünün sizin tarafınızdan gönderilmesi üzerine, riski ve masrafı size ait olmak üzere, ürününüz belirli bir hizmet merkezinde onarılır ya da değiştirilir. Ürün onarıldıktan ya da değiştirildikten sonra, teslim almanıza hazır bulundurulacaktır. Ürünü teslim almazsanız, Garanti Hizmet Çözüm Ortağı'nın, size karşı herhangi bir sorumluluğu bulunmaksızın, uygun bulduğunda ürünü elden çıkarabilir.

#### 5. Posta ile Teslim Hizmeti

Posta ile Teslim Hizmetinde, ürünün sizin tarafınızdan gönderilmesi üzerine, riski ve masrafı size ait olmak üzere, ürününüz belirli bir hizmet merkezinde onarılır ya da değiştirilir. Ürün onarıldıktan ya da değiştirildikten sonra, Garanti Hizmet Çözüm Ortağı aksini belirtmedikçe, riski ve masrafı Lenovo'ya ait olmak üzere, ürün posta ile size gönderilir.

#### 6. Müşteri İki Yönlü Posta Hizmeti

Müşteri İki Yönlü Posta Hizmetinde, ürünün sizin tarafınızdan gönderilmesi üzerine, riski ve masrafı size ait olmak üzere, ürününüz belirli bir hizmet merkezinde onarılır ya da değiştirilir. Ürün onarıldıktan ya da değiştirildikten sonra, riski ve masrafı size ait olmak üzere, ürün iade gönderimi için hazır bulundurulacaktır. İade gönderimi ayarlamazsanız, Garanti Hizmet Çözüm Ortağı'nın, size karşı herhangi bir sorumluluğu bulunmaksızın, uygun bulduğunda ürünü elden çıkarabilir.

#### 7. Ürün Değiştirme Hizmeti

Lenovo, Ürün Değiştirme Hizmeti kapsamında, değiştirilecek ürünü yerinize gönderecektir. Değiştirilecek ürünün kuruluşundan ve çalışmasının doğrulanmasından siz sorumlu olursunuz. Arızalı ürün ile değiştirildiğinde, değiştirilen ürün sizin malınız olurken, Lenovo'ya iade ettiğiniz arızalı ürün de Lenovo'nun malı olur. Arızalı ürünü, yerine konan ürünü aldığınız sevkiyat kutusuna yerleştirerek Lenovo'ya geri göndermeniz gerekir. Her iki yöne ilişkin nakliye ücreti Lenovo tarafından ödenecektir. Arızalı ürünü iade etmek için, yerine konan ürünün size gönderildiği ambalaj kutusunu kullanmazsanız, arızalı ürünün sevkiyat sırasında görebileceği hasardan siz sorumlu olabilirsiniz. Yeni ürünün elinize geçmesinden sonraki otuz (30) gün içinde arızalı ürünün Lenovo'nun eline geçmemesi durumunda, değiştirilecek ürünün ücreti size fatura edilebilir.

# Ek C. Elektronik yayılım notları

Aşağıdaki bilgiler Lenovo Preferred Pro USB Fingerprint Keyboard ürününe ilişkindir.

### **Federal Communications Commission Declaration of Conformity**

#### Lenovo Preferred Pro USB Fingerprint Keyboard - 04X2609

This equipment has been tested and found to comply with the limits for a Class B digital device, pursuant to Part 15 of the FCC Rules. These limits are designed to provide reasonable protection against harmful interference in a residential installation. This equipment generates, uses, and can radiate radio frequency energy and, if not installed and used in accordance with the instructions, may cause harmful interference to radio communications. However, there is no guarantee that interference will not occur in a particular installation. If this equipment does cause harmful interference to radio or television reception, which can be determined by turning the equipment off and on, the user is encouraged to try to correct the interference by one or more of the following measures:

- Reorient or relocate the receiving antenna.
- Increase the separation between the equipment and receiver.
- Connect the equipment into an outlet on a circuit different from that to which the receiver is connected.
- Consult an authorized dealer or service representative for help.

Lenovo is not responsible for any radio or television interference caused by using other than specified or recommended cables and connectors or by unauthorized changes or modifications to this equipment. Unauthorized changes or modifications could void the user's authority to operate the equipment.

This device complies with Part 15 of the FCC Rules. Operation is subject to the following two conditions: (1) this device may not cause harmful interference, and (2) this device must accept any interference received, including interference that may cause undesired operation.

Responsible Party: Lenovo (United States) Incorporated 1009 Think Place - Building One Morrisville, NC 27560 Phone Number: 919-294-5900

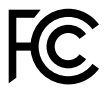

#### European Union - Compliance to the Electromagnetic Compatibility Directive

This product is in conformity with the protection requirements of EU Council Directive 2004/108/EC on the approximation of the laws of the Member States relating to electromagnetic compatibility. Lenovo cannot accept responsibility for any failure to satisfy the protection requirements resulting from a non-recommended modification of the product, including the installation of option cards from other manufacturers.

This product has been tested and found to comply with the limits for Class B Information Technology Equipment according to European Standard EN 55022. The limits for Class B equipment were derived for typical residential environments to provide reasonable protection against interference with licensed communication devices.

Lenovo, Einsteinova 21, 851 01 Bratislava, Slovakia

# CE

#### German Class B compliance statement

#### **Deutschsprachiger EU Hinweis:**

#### Hinweis für Geräte der Klasse B EU-Richtlinie zur Elektromagnetischen Verträglichkeit

Dieses Produkt entspricht den Schutzanforderungen der EU-Richtlinie 2004/108/EG (früher 89/336/EWG) zur Angleichung der Rechtsvorschriften über die elektromagnetische Verträglichkeit in den EU-Mitgliedsstaaten und hält die Grenzwerte der EN 55022 Klasse B ein.

Um dieses sicherzustellen, sind die Geräte wie in den Handbüchern beschrieben zu installieren und zu betreiben. Des Weiteren dürfen auch nur von der Lenovo empfohlene Kabel angeschlossen werden. Lenovo übernimmt keine Verantwortung für die Einhaltung der Schutzanforderungen, wenn das Produkt ohne Zustimmung der Lenovo verändert bzw. wenn Erweiterungskomponenten von Fremdherstellern ohne Empfehlung der Lenovo gesteckt/eingebaut werden.

#### **Deutschland:**

**Einhaltung des Gesetzes über die elektromagnetische Verträglichkeit von Betriebsmitteln** Dieses Produkt entspricht dem "Gesetz über die elektromagnetische Verträglichkeit von Betriebsmitteln" EMVG (früher "Gesetz über die elektromagnetische Verträglichkeit von Geräten"). Dies ist die Umsetzung der EU-Richtlinie 2004/108/EG (früher 89/336/EWG) in der Bundesrepublik Deutschland.

Zulassungsbescheinigung laut dem Deutschen Gesetz über die elektromagnetische Verträglichkeit von Betriebsmitteln, EMVG vom 20. Juli 2007 (früher Gesetz über die elektromagnetische Verträglichkeit von Geräten), bzw. der EMV EG Richtlinie 2004/108/EC (früher 89/336/EWG), für Geräte der Klasse B.

Dieses Gerät ist berechtigt, in Übereinstimmung mit dem Deutschen EMVG das EG-Konformitätszeichen - CE - zu führen. Verantwortlich für die Konformitätserklärung nach Paragraf 5 des EMVG ist die Lenovo (Deutschland) GmbH, Gropiusplatz 10, D-70563 Stuttgart.

Informationen in Hinsicht EMVG Paragraf 4 Abs. (1) 4: Das Gerät erfüllt die Schutzanforderungen nach EN 55024 und EN 55022 Klasse B.

#### Korea Class B compliance statement

B급 기기(가정용 방송통신기자재) 이 기기는 가정용(B급) 전자파적합기기로서 주로 가정에서 사용하는 것을 목적으로 하며, 모든 지역에서 사용할 수 있습니다

#### Japan VCCI Class B compliance statement

この装置は、クラスB情報技術装置です。 この装置は、家庭環境で使用することを目的としていますが、この装置がラジオやテレビジョン受信機に近接して使用されると、受信障害を引き起こすことがあります。 取扱説明書に従って正しい取り扱いをして下さい。 VCCI-B

#### Lenovo product service information for Taiwan

台灣 Lenovo 産品服務資訊如下: 荷蘭商聯想股份有限公司台灣分公司 台北市信義區信義路五段七號十九樓之一 服務電話:0800-000-702

#### Eurasian compliance mark

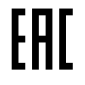

**Ukraine Compliance Mark** 

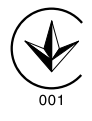

# Ek D. Özel Notlar

Lenovo, bu belgede anılan ürünleri, hizmetleri ve aksamları tüm ülkelerde satışa sunmamış olabilir. Ülkenizde hangi ürün ve hizmetlerin sağlandığını öğrenmek icin verel Lenovo temsilcinize basvurun. Lenovo lisanslı ürünlerine, programlarına ya da hizmetlerine yapılan göndermeler, yalnızca o ürünün, programın ya da hizmetin kullanılması gerektiğini göstermez. Lenovo'nun fikri mülkiyet hakları göz önünde bulundurularak, aynı işlevi gören farklı ürün, program ya da hizmetler de kullanılabilir. Ancak diğer kaynaklardan sağlanan ürün, program ya da hizmetlerle gerceklestirilen islemlerin değerlendirilmesi ve doğrulanması kullanıcının sorumluluğundadır.

Lenovo'nun, bu elkitabındaki konularla ilgili patentleri ya da patent başvuruları olabilir. Bu belgenin size verilmiş olması size bu patentlerin lisansının verildiği anlamına gelmez. Lisans sorgularınız için aşağıdaki adrese yazılı olarak başvurabilirsiniz:

Lenovo (United States), Inc. 1009 Think Place - Building One Morrisville, NC 27560 U.S.A. Attention: Lenovo Director of Licensing

LENOVO, BU YAYINI, HAK İHLALİ YAPILMAYACAĞINA DAİR ZIMNİ GARANTİLERLE TİCARİLİK VEYA BELİRLİ BİR AMACA UYGUNLUK İÇİN ZIMNİ GARANTİLER DE DAHİL OLMAK VE FAKAT BUNLARLA SINIRLI OLMAMAK ÜZERE AÇIK YA DA ZIMNİ HİÇBİR GARANTİ VERMEKSİZİN "OLDUĞU GİBİ" ESASIYLA SAĞLAMAKTADIR. Bazı hukuk düzenleri belirli işlemlerde açık ya da zımni garantilerin reddedilmesine izin vermezler; bu nedenle bu açıklama sizin için geçerli olmayabilir.

Bu bilgilerde teknik yanlışlıklar ya da yazım hataları olabilir. Buradaki bilgiler düzenli aralıklarla güncellenir ve belgenin yeni basımlarına eklenir. Lenovo, bu belgede sözü edilen ürün ve/ya da programlarda istediği zaman duyuruda bulunmaksızın geliştirme ve/ya da değişiklik yapabilir.

### Ticari Markalar

Aşağıdaki terimler, Lenovo'nun ABD'de ve/veya diğer ülkelerdeki ticari markalarıdır:

Lenovo Lenovo logosu ThinkPad ThinkVantage

Microsoft ve Windows, Microsoft sirketler grubunun ticari markalarıdır.

Diğer şirket, ürün ya da hizmet adları ilgili şirketlerin ticari markaları ya da hizmet markaları olabilir.

# Geri dönüşüm bilgisi

Lenovo, bilgi teknolojisi (BT) ekipmanı sahiplerini, ekipmanlarını artık kullanmayacakları zaman onları sorumlu bir şekilde geri dönüştürmeleri için teşvik etmektedir. Lenovo, donatı sahiplerinin BT ürünlerini geri dönüştürmelerine yardımcı olmak üzere çeşitli programlar ve hizmetler sunmaktadır. Lenovo ürünlerinin geri dönüştürülmesine ilişkin bilgi edinmek için bkz:

http://www.lenovo.com/recycling

Japonya için atma ve geri dönüşüm bilgilerine şu adresten ulaşabilirsiniz: http://www.lenovo.com/recycling/japan

# Brezilya için geri dönüşüm bilgileri

#### Declarações de Reciclagem no Brasil

#### Descarte de um Produto Lenovo Fora de Uso

Equipamentos elétricos e eletrônicos não devem ser descartados em lixo comum, mas enviados à pontos de coleta, autorizados pelo fabricante do produto para que sejam encaminhados e processados por empresas especializadas no manuseio de resíduos industriais, devidamente certificadas pelos orgãos ambientais, de acordo com a legislação local.

A Lenovo possui um canal específico para auxiliá-lo no descarte desses produtos. Caso você possua um produto Lenovo em situação de descarte, ligue para o nosso SAC ou encaminhe um e-mail para: reciclar@lenovo.com, informando o modelo, número de série e cidade, a fim de enviarmos as instruções para o correto descarte do seu produto Lenovo.

# Ek E. Zararlı Madde Kullanımının Sınırlandırılması Yönergesi (RoHS)

### Avrupa Birliği için RoHS Bildirimi

Lenovo products sold in the European Union, on or after 3 January 2013 meet the requirements of Directive 2011/65/EU on the restriction of the use of certain hazardous substances in electrical and electronic equipment ("RoHS recast" or "RoHS 2").

For more information about Lenovo progress on RoHS, go to: http://www.lenovo.com/social\_responsibility/us/en/RoHS\_Communication.pdf

### Çin için RoHS Bildirimi

Aşağıdaki tabloda yer alan bilgiler, Çin Halk Cumhuriyeti'nde 1 Mart 2007 tarihinde ya da daha sonra üretilen ürünler için geçerlidir.

| <b>Lenovo</b><br>电脑选件                                             | 有毒有害物质或元素 |           |           |                 |               |                 |  |
|-------------------------------------------------------------------|-----------|-----------|-----------|-----------------|---------------|-----------------|--|
|                                                                   | 铅<br>(Pb) | 汞<br>(Hg) | 镉<br>(Cd) | 六价铬<br>(Cr(VI)) | 多溴联苯<br>(PBB) | 多溴二苯醚<br>(PBDE) |  |
| 键盘                                                                | х         | 0         | 0         | ο               | Ο             | 0               |  |
| O:表示该有毒有害物质在该部件所有均质材料中的含量均在SJ/T 11363-2006标准                      |           |           |           |                 |               |                 |  |
| 規定的限量要求以下。<br>メ・表示该有责有害物质至小在该部件的其一均质材料中的含量超出SI/T                  |           |           |           |                 |               |                 |  |
| 11363-2006标准规定的限量要求。                                              |           |           |           |                 |               |                 |  |
| 对于销往欧盟的产品,标有"X"的项目均符合欧盟指令2002/95/EC 豁免条款。                         |           |           |           |                 |               |                 |  |
| ① 在中华人民共和国境内销售的电子信息产品上将印有"环保使用期"<br>(EPuP)符号。圆圈中的数字代表产品的正常环保使用年限。 |           |           |           |                 |               |                 |  |

# Türkiye için RoHS Bildirimi

The Lenovo product meets the requirements of the Republic of Turkey Directive on the Restriction of the Use of Certain Hazardous Substances in Electrical and Electronic Equipment (EEE).

#### Türkiye EEE Yönetmeliğine Uygunluk Beyanı

Bu Lenovo ürünü, T.C. Çevre ve Orman Bakanlığı'nın "Elektrik ve Elektronik Eşyalarda Bazı Zararlı Maddelerin Kullanımının Sınırlandırılmasına Dair Yönetmelik (EEE)" direktiflerine uygundur.

EEE Yönetmeliğine Uygundur.

# Ukrayna için RoHS Bildirimi

Цим підтверджуємо, що продукція Леново відповідає вимогам нормативних актів України, які обмежують вміст небезпечних речовин

### Hindistan için RoHS Bildirimi

RoHS compliant as per E-Waste (Management & Handling) Rules, 2011.

# Ek F. İthalatçı – İmalatçı / Üretici Firma Bilgileri ve Diğer Bilgiler

#### 1. İmalatçı ya da ithalatçı firmaya ilişkin bilgiler:

Ürünün ithalatçı firması, Lenovo Technology B.V. Merkezi Hollanda Türkiye İstanbul Şubesi'dir. Adresi ve telefonu şöyledir:

Üner Plaza. Eski Üsküdar Yolu. Erkut Sokak. No: 4 / 1 Kat: 3 Kozyatağı, Kadıköy, İstanbul, Türkiye Tel: 90 216 570 01 00 Faks: 90 216 577 01 00

#### 2. Bakım, onarım ve kullanımda uyulması gereken kurallar:

Elektronik cihazlar için gösterilmesi gereken standart özeni göstermeniz yeterlidir. Cihaz çalışır durumda iken temizlik yapmayınız. Islak bezle, köpürtülmüş deterjanlarla, sulu süngerlerle temizlik yapmayınız. Son kullanıcılar onarım konusunda yetkili değildir. Arıza söz konusu olduğuna inanıyorsanız telefonla danışabilir ya da ürünü bu kitapta yer alan servis istasyonlarından birine götürebilirsiniz.

#### 3. Taşıma ve nakliye sırasında dikkat edilecek hususlar:

Ürününüzü ve bağlı olduğu aygıtı taşırken ya da nakliye sırasında dikkat etmeniz gereken birkaç nokta vardır. Aygıt taşımadan önce tüm bağlı ortamların çıkartılmış olması, bağlı aygıtların çözülmesi ve kabloların sökülmüş olması gerekir. Bu aygıtın zarar görmemesi için gereklidir.

Ayrıca aygıtınızı taşırken uygun koruma sağlayan bir taşıma kutusu kullanılmasına dikkat edin. Bakıma ilişkin diğer ek bilgiler için kitabın ilgili bölümünden (eğer sağlanmışsa) yararlanabilirsiniz.

#### 4. Aygıta ilişkin bakım, onarım ya da temizliğe ilişkin bilgiler:

Aygıta ilişkin kullanıcının yapabileceği bir bakım ya da onarım yoktur. Bakım ya da onarıma gereksinim duyarsanız bir Çözüm Ortağı'ndan destek alabilirsiniz. Ayrıca servis istasyonlarına ilişkin bilgileri kitabınızın eklerinde bulabilirsiniz.

#### 5. Kullanım sırasında insan ya da çevre sağlığına zararlı olabilecek durumlar:

Bu tür durumlar söz konusu olduğunda ürüne özel olarak bu kitabın ilgili bölümünde detaylı olarak ele alınmıştır. Kitabınızda bu tür bir uyarı yoksa, kullanmakta olduğunuz ürün için böyle bir durum söz konusu değildir.

#### 6. Kullanım hatalarına ilişkin bilgiler:

Burada belirtilenler ile sınırlı olmamak kaydı ile bu bölümde bazı kullanıcı hatalarına ilişkin örnekler sunulmuştur. Bu ve benzeri konulara özen göstermeniz yeterlidir. Kılavuz içinde daha ayrıntılı bilgiler verilebilir.

#### Örnekler:

Kabloların zorla ait olmadıkları yuvalara takılması

Kumanda butonlarına gereğinden yüksek kuvvet uygulanması

Aleti çalışır durumda taşımak, temizlemek vb. eylemler

Alet üzerine katı ya da sıvı gıda maddesi dökülmesi

Aletin taşıma sırasında korunmaması ve darbe alması

#### 7. Ürünün özelliklerine ilişkin tanıtıcı ve temel bilgiler:

Ürününüze ilişkin tanıtıcı ve temel bilgileri kitabınızın ilgili bölümlerinde bulabilirsiniz.

#### 8. Periyodik bakıma ilişkin bilgiler:

Ürün bir uzmanın yapması gereken periodik bakımı içermez.

#### 9. Bağlantı ve montaja ilişkin bilgiler:

Aksamınızı çalışır hale getirebilmeniz için gerekli bağlantı ve montaj bilgileri bu kılavuzda yer almaktadır. Kuruluş işlemini kendiniz yapmak istemiyorsanız satıcınızdan ya da bir Servis İstasyonu'ndan ücret karşılığı destek alabilirsiniz.

#### 10. Bakanlıkça tespit ve ilan edilen kullanım ömrü:

Bakanlıkça tespit ve ilan edilen kullanım ömrü 7 yıldır.

#### 11. Enerji tüketen mallarda, malın enerji tüketimi açısından verimli kullanımına ilişkin bilgiler:

Ürüne ait kullanma kılavuzunda belirtilmiştir.

#### 12. Servis istasyonlarına ilişkin bilgiler:

Bunlar kitabınızı aynı başlıklı bölümünde belirtilmiştir. Herhangi bir onarım ya da yedek parça ihtiyacı durumda bu istasyonlardan birine başvurabilirsiniz.

# 13. İthal edilmiş mallarda, yurt dışındaki üretici firmanın unvanı ve açık adresi ile diğer erişim bilgileri (telefon, telefaks ve e-posta vb.):

Lenovo PC HK Limited 23/F, Lincoln House, Taikoo Place 979 King's Road, Quarry Bay Hong Kong Tel: +852-2516 4700 Faks: +852-2516 5384

# Ek G. Servis İstasyonları ve Yedek Parça Malzemelerinin Temin Edileceği Adresler

Garanti süresi içerisinde müşteri arızalı ürünü aşağıda belirtilen merkezlere teslim ederek garanti hizmetinden yararlanır. Ürün yerinde garanti hizmeti içeriyorsa, bu merkezlerden birine telefon edebilirsiniz. Yedek parça malzemelerini de bu merkezlerden temin edebilirsiniz.

#### Garanti Hizmetinin Alınabileceği Merkezler

Arızalı Ideapad / IdeaCentre /Lenovo B serisi/Lenovo G serisi /Lenovo H serisi /Lenovo V serisi ürünlerini ücretsiz servise gönderebilmeniz için aşağıdaki numaralardan servis kaydı açtırabilirsiniz.

Telefon: 0 212 336 03 66 Ücretsiz aramalar için: 00800 448 825 165 (Sadece sabit hatlardan aranabilir)

#### BDH

Gülbahar Mah. Avni Dilligil Sk. Çelik iş merkezi No:2 Mecidiyeköy - Şişli/ İstanbul Telefon: 0212 217 85 87

#### ANKARA

#### Bdh Bilişim Destek Hiz. San. Ve Tic. A.Ş.

Adres: Çetin Emeç Bul. 7. cad. No: 37/5-6 Öveçler Telefon: 0312 473 16 40 Fax: 0212 320 81 37 Web: http://www.bdh.com.tr

**Destek Bilgisayar Ve İletişim Hiz. Tic. A.Ş.** Adres: Çetin Emeç Bul. 8. Cad. No: 18/4 06460 A.Öveçler Telefon: 0312 473 51 00

#### BURSA

#### Bdh Bilişim Destek Hizmetleri San.Ve Tic.

Fethiye Mah. Mudanya Cad. No: 327 Solukçu İş merkezi Bodrum kat - Nilüfer Telefon: 0224 241 62 68 Fax: 0212 320 81 37 Web: http://www.bdh.com.tr

Netpro Bilgisayar Büro Makinaları Elektronik Sanayi Ve Özel Eğitim Hizmetleri Ticaret Ltd.Şti. Adres: Kükürtlü Mah. Eski Mudanya Cad. No:131/A D:1 Merkez Telefon: 224 234 59 80

#### DENİZLİ

#### ALM Bilgisayar San. Tic. Ltd. Şti.

Adresi: 2. Ticari Yol, Kazım Kaynak İş Merkezi, No:65 Kat:3 Denizli Posta kodu: 20100 Web Adresi: http://www.almbilgisayar.com.tr/ Telefon: 258 264 28 55 Faks no: 258 265 74 77

#### DİYARBAKIR

#### Metro Bilgisayar Eğitim Tic. ve San.Ltd. Şti.

Adresi: Ali Emiri 5. Sokak, Kaçmaz Apartmanı, No:4/1 Diyarbakır Posta kodu: 21100 Web Adresi: http://www.metrobilgisayar.com.tr/ Telefon: 412 223 94 36 Faks no: 422 224 55 07

#### **İSTANBUL**

#### Bdh Bilişim Destek Hizmetleri San.Ve Tic.Aş.

Gülbahar Mah. Avni Dilligil Sk. Çelik iş merkezi No:2 Mecidiyeköy - Şişli/ İstanbul Telefon: 0212 217 85 87 Fax: 0212 320 81 37 Web: http://www.bdh.com.tr

#### Bilgi Birikim Sistemleri Elktr. ve Bilg.

Endüstrisi Müh. Hiz. Ltd. Sti. Adresi: Kocayol Caddesi, Kozyatağı Sokak, No: 3/B Kat:3 Kozyatağı İstanbul Web Adresi: http://www.bilgibirikim.com/ Telefon: 216 373 98 00 Faks no: 216 373 99 33

#### D Yedi Yirmidört Bilişim Hizmetleri Ticaret A.S.

Yeni Sahra Mah. Yavuz Selim Cad. No: 15 Kat: 1 Ataşehir / İstanbul Telefon: 444 5724 Faks: 0216 470 95 35

#### İntegra Profesyonel Hiz. Ltd. Şti.

Adres: Merkez Mah. Büyükdere Cad. No: 23 K: 2 Şişli/İstanbul Telefon: 0212 373 93 93

#### İntercomp Bilgisayar Sanayi Ve Hizmetleri Ltd. Şti.

Adres: Perpa Ticaret Merkezi B. Blok Kat 2 No:33 Telefon: 0212 222 57 45

#### Netservis Bilgisayar Sistemleri San. ve Tic. Ltd.Şti.

Adresi: Kısıklı Caddesi, Türksoy Sokak, No: 1 Altunizade / İstanbul Web Adresi: http://netservis.com.tr/ Telefon: 216 554 64 00

#### **İSTANBUL**

#### Novatek Bilgisayar Sistemleri San.ve Tic.Ltd.Şti.

Adresi: Ayazağa mah. Büyükdere cad. Üçyol mevki Noramin iş merkezi No: 237/A 110 Şişli Posta Kodu: 80300 Web Adresi: http://www.novateknoloji.com/ Telefon: 212 356 75 77 Faks no: 212 356 75 88

#### Peritus Bilgisayar Sist. Dış Tic.San.Ltd.Şti.

Adresi: Ziverbey Eğitim Mahallesi, Poyraz Sokak, Sadıkoğlu İş Merkezi 1, D: 15 Ziverbey Kadıköy İstanbul Posta kodu: 81040 Web Adresi: http://www.pbs.biz.tr/ Telefon: 216 345 08 00 Faks no: 216 349 09 92

#### Seri Bilgi Teknolojileri LTD ŞTI.

Alemdağ Cad. Masaldan İş Merkezi G Blok Kat: 2 Çamlıca/İstanbul Telefon: 444 0 426

#### **IZMI**R

#### Adapa Bilgi Sistemleri Tur.San. Ve Tic.A.Ş.

Adres: Ankara Asfaltı No:26/3 Rod-Kar 2 İş Mer. D:305-309 Bornova Telefon: 0232 462 39 59

#### Bdh Bilişim Destek Hizmetleri San.Ve Tic. A.Ş.

Adres: Gazi bulvarı No: 37 Çankaya Telefon: 0232 446 33 33 Fax: 0212 320 81 37 Web: http://www.bdh.com.tr

#### Ege Bimtes Bilgi İşlem Mak.Ser.San.Ve Tic.Ltd.Şti

Adres: Refik Saydam Blv. Caddesi No: 5 Telefon: 0232-4890060

#### MALATYA

#### Bdh Bilişim Destek Hizmetleri Sanayi Ve Ticaret A.Ş. Büyük Hüseyinbey Uçar sok. Deniz Apt. No: 12 Kat: 1/2 Telefon: 0422 326 31 03 Fax: 0212 320 81 37 Web: http://www.bdh.com.tr

#### SAMSUN

#### Bdh Bilişim Destek Hizmetleri San.Ve Tic.A.Ş.

Adres: Mimarsinan Mah.Atatürk Bulvarı No:266/1-Atakum Telefon: 0362 437 96 31 Fax: 0 212 320 81 37 Web: http://www.bdh.com.tr

VIP Bilgi İşlem Ltd. Şti. Adresi: İstiklal Caddesi, No:159/13 Samsun Posta kodu: 55060 Web Adresi: http://www.vipbilgiislem.com Telefon: 362 230 88 52 Faks no: 362 234 77 22

#### **ŞANLIURFA**

#### Bdh Bilişim Destek Hizmetleri San.Ve Tic.

Sarayönü Cad. Kızılay işhanı Zemin kat No: Z-8 Telefon: 0414 215 05 52 Fax: 0212 320 81 37 Web: http://www.bdh.com.tr

#### Bilban Bilgisayar Eğitim Tic. San. Ltd. Şti.

Adresi: Kızılay işhanı, Kat: 1-2 Şanlıurfa Web Adresi: http://www.bilban.com.tr/ Telefon: 414 215 05 52 Faks no: 414 212 22 12

# lenovo.